## 【いちき串木野市内のランキング表示方法】

①まず、下記の点の確認をお願いします。

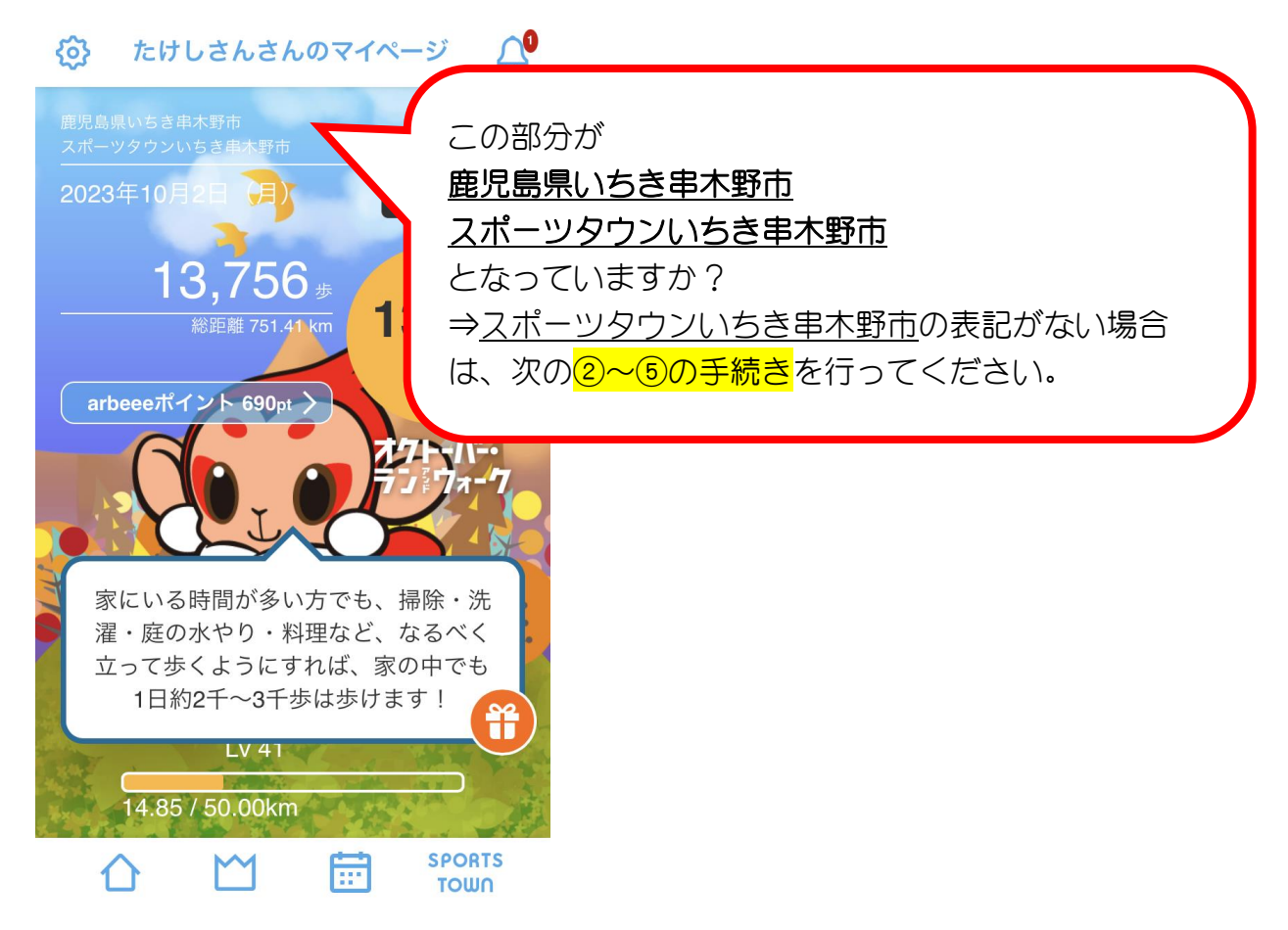

## ②左上のマークをタップしてください。

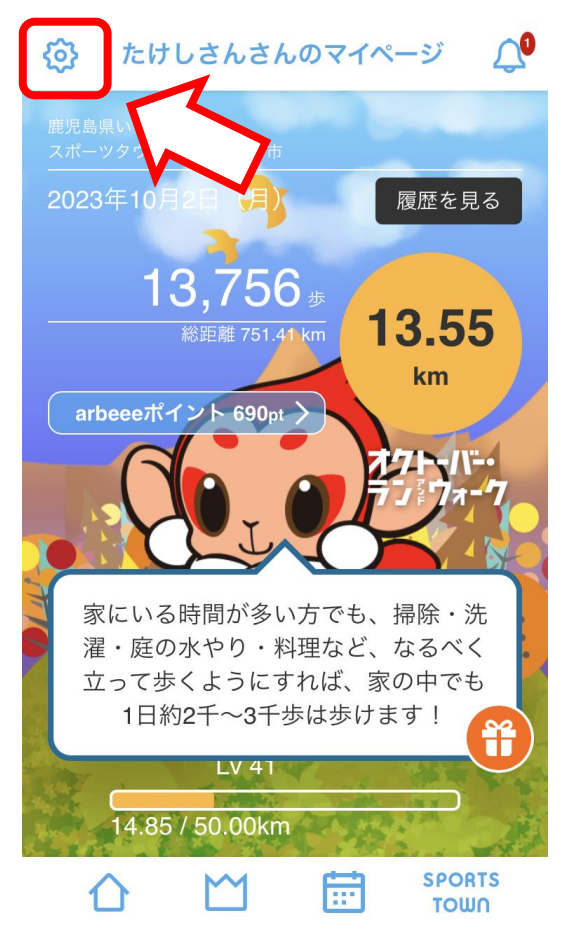

| ③居住地で          | " 鹿児!      | 島県いちき                 | <u>串木野市"</u> | を再度選択し    | てください。 |
|----------------|------------|-----------------------|--------------|-----------|--------|
| III Rakuten 4G | 8:38<br>設定 | <b>4</b> 87% <b>ا</b> |              |           |        |
| プロフィール         |            |                       |              |           |        |
| 居住地            | 鹿児島県い      | いちき串木野市 〉             |              |           |        |
| ニックネーム         |            | $\frown$              |              |           |        |
| 生年月日           | 19         | すでに選択                 | されている場       | 合も、お手数ですカ | 「再度    |
| 性別             |            | "鹿児島県                 | いちき串木野       | 市"を選択してくた | ごさい.   |
| スポーツタウン.       | メンバー証      |                       |              |           |        |
| その他            |            |                       |              |           |        |
| 特典・クーポンのる      | お知らせ       | >                     |              |           |        |
| クーポン一覧         |            | >                     |              |           |        |
| ふくい桜マラソン       | 持設ページ ラ    | ·ンナー >                |              |           |        |
| arbeeeポイント履    | 歴          | >                     |              |           |        |
| 利用規約           |            | >                     |              |           |        |
|                | Y 📅        | SPORTS<br>TOWN        |              |           |        |

## ④居住地を選択後、画面一番下の【決定】をタップしてください。

| <b>III</b> Rakuten | 4G     | 8:38      | 🕱 87% 🔳 |          |
|--------------------|--------|-----------|---------|----------|
|                    | 大島郡龍郷岡 | 1         |         |          |
|                    | 大島郡喜界町 | 1         |         |          |
|                    | 大島郡徳之島 | <b>豊町</b> |         |          |
|                    | 大島郡天城町 | Д         |         |          |
|                    | 大島郡伊仙岡 | Д         |         |          |
|                    | 大島郡和泊岡 | Д         |         |          |
|                    | 大島郡知名岡 | Д         |         |          |
|                    | 大島郡与論町 | Д         |         |          |
|                    | クリア    | 7 決定      |         |          |
|                    |        | 戻る        | r       | <b>\</b> |

## <u>⑤下記の画面が出てくるので、【はじめる】をタップしてください。</u>

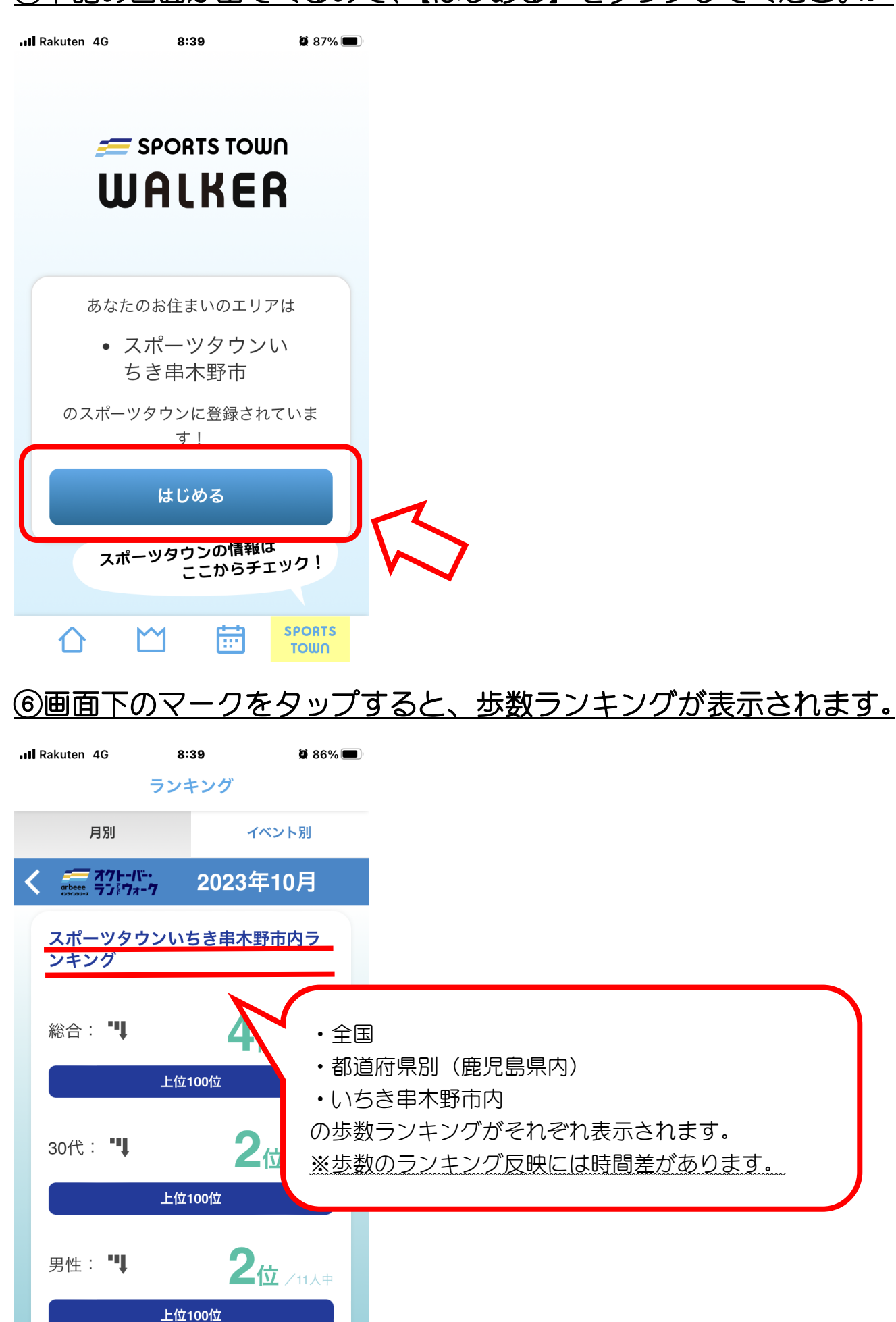

SPORTS

τοωη

ገ